## Manual del sistema SOLTI de tramitación en línea de ponencias en congresos para socios

- I. Acceso al sistema SOLTI de tramitación en línea de ponencias en congresos para socios ......... (pág. 1)
- II. Tramitación de ponencias (envío del documento para su tramitación)...... (pág. 2)
- III. Comprobación de aceptación de ponencias en congresos ......(página 14)

## I. Acceso al Sistema SOLTI de tramitación en línea de ponencias en congresos

## para socios

- (1) Acceda a la página web de la Asociación, pulse el botón o el URL vinculados al Sistema SOLTI, y se abrirá la pantalla de identificación.
- (2) Ingrese los datos necesarios (ID y contraseña) y pulse LOGIN.
- (3) Si no consigue entrar, confirme los datos. Si son correctos, por favor, póngase en contacto con la oficina de administración (correo electrónico: g004esp.mng@ml.galileo.co.jp).

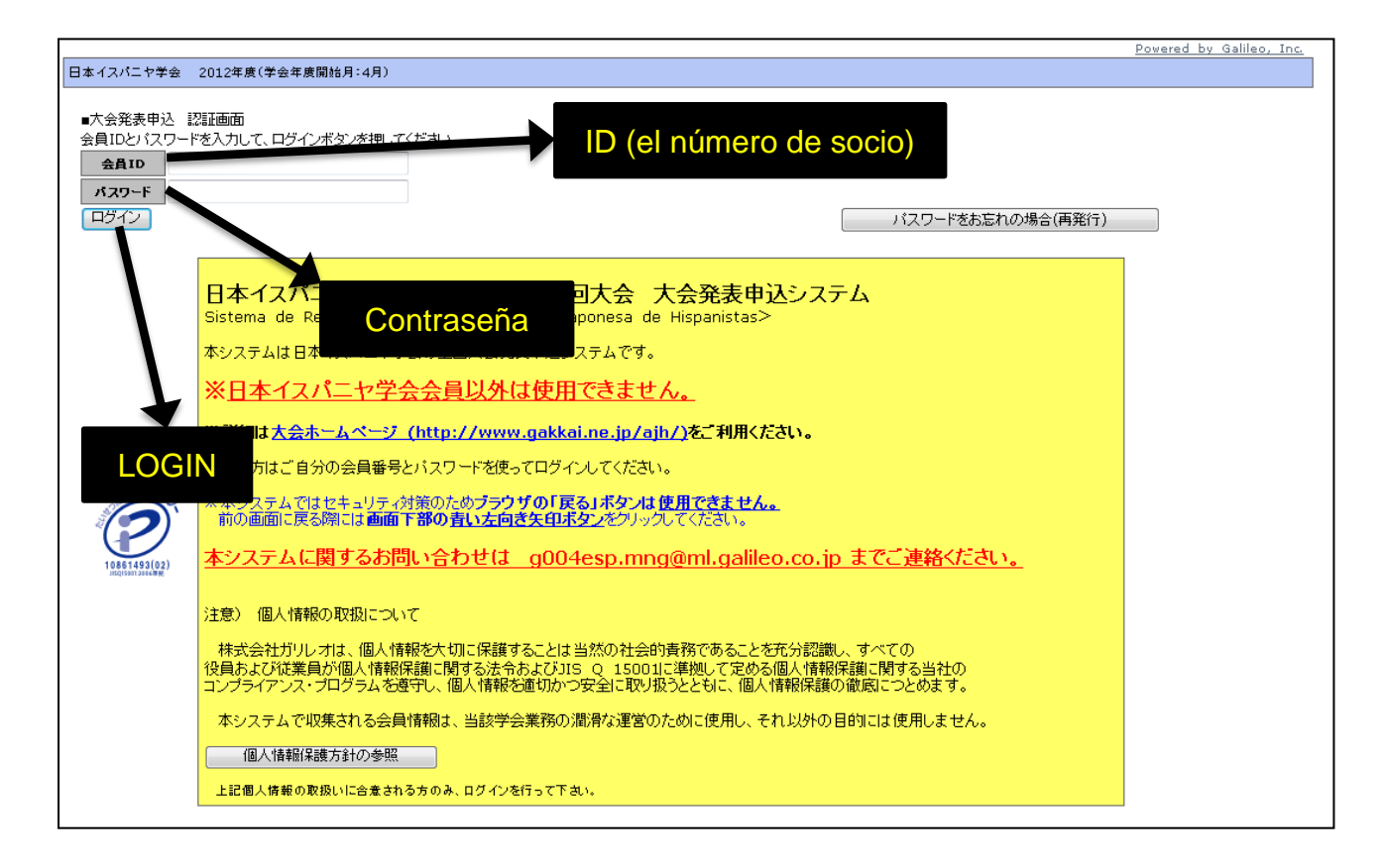

# II. Tramitación de ponencias (envío del documento para su tramitación)

(1) Haga clic en el nombre del congreso que aparece en la pantalla.

| 日本イスバニヤ学会 2012年度(学会年度開始月:4月)   | Cor         | arooo    | do la Aposiaci      | án lononaca    | Powered by Galileo, Inc. |
|--------------------------------|-------------|----------|---------------------|----------------|--------------------------|
| ■大会発表申込 メニュー画面<br>ロダインが完了しました  |             | igreso   |                     | on Japonesa    | de hispanistas           |
| <b>会員ID</b> 123456 <b>会員氏名</b> | ガリレオ 太郎     | 会員       | <b>植</b> 第 正会員      |                |                          |
| 1)最初に、申込対象の大会・シンボンノム等を         | 選択して大会名をクリッ | クしてください。 |                     |                |                          |
| 大会名                            | 大会回教        | 学会年度     | 開催日程                | 捕要             |                          |
|                                | 第58回大会      | 2012     | 20121013 - 20121014 | 愛知県立大学 長久手キャンパ | ス                        |
|                                |             |          |                     | 申込みを中          | 止して学会ホームページに戻る           |

(2) Selección en el menú: En el menú seleccione Tramitación de ponencia haciendo clic en el botón correspondiente.

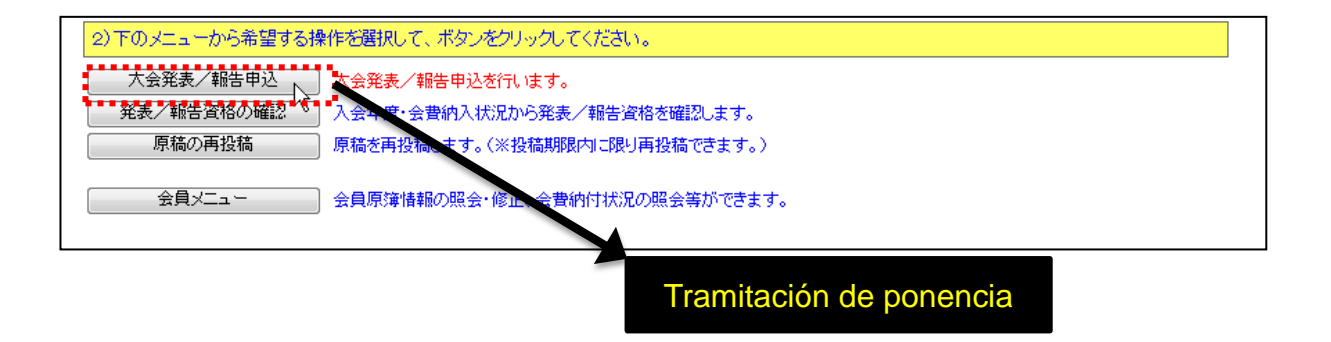

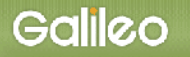

 (3) Los datos del socio aparecerán en pantalla. Modifíquelos en caso de que sea necesario. (El símbolo X indica datos obligatorios)

| Número de socio                                  | N                       | lombre              | es y apellidos                     | Tipo de socio                 |                 |
|--------------------------------------------------|-------------------------|---------------------|------------------------------------|-------------------------------|-----------------|
| 1                                                | - 7                     |                     |                                    |                               |                 |
| 日本イスパ:ヤ学会 2012年度(学会年度開始月:4)                      |                         |                     |                                    | Powered by Galik              | <u>eo, Inc.</u> |
| ■大会発長/報告申込                                       |                         |                     |                                    |                               |                 |
| <b>大会名</b><br>日本イ リパニヤ学会大会                       | <b>大会回致</b><br>第18回大会   | <b>孝会年度</b><br>2012 | <b>開催日程</b><br>20121013 - 2 121014 | 摘要<br>愛知県立大学 長久手キャンパス         |                 |
| 下記の全ての情報を入力し確認後、画面下部<br>※印の項目は、必須入力項目です。         | )【次のステップへ(Ne            | xt Step)】术          | タンオクリック てください。                     |                               |                 |
| ■ Step-1:申込者情報の入力 下との情                           | 報は会員原簿情報カ               | ∿6⊐Ľ–され             | ています。                              |                               |                 |
| 会員ID 123456 会員氏名<br>所 届 先 ※ ↓ <sup>(1)</sup>     | ガリレオ 太郎                 | 슾                   |                                    | ar de trabaio o estudio       |                 |
| 送付先住所 ※ 〒170-0004 東京都豊島<br>連絡先電話番号 ※ 03 907-3750 | ⊠ 北大塚3-21-10ア〜          | -バン大塚3F (オ          | *)ガリレオ内                            |                               |                 |
| メールアドレス1 ※ g004esp.mng ml.gali                   | eo.co.jp                | メールアド               | L 72                               |                               |                 |
| オンラーン登録完了メールの送付先アドレスを                            | ワブルダウンから選択              | してください。             | メールアドレス1 🔻                         |                               |                 |
| ※本画面で情報を更新しても、会員原簿の情報<br>申込 同時に会員原簿情報を修正される場合    | は更新とれません<br>は右のボタンドクリック | っしてください。            | ⇒ 会員原簿情報の修正                        |                               |                 |
| )のステップへ(Next Step)                               |                         |                     |                                    |                               |                 |
|                                                  |                         |                     | Dirección pa                       | ara recibir cartas y revistas |                 |
|                                                  |                         |                     |                                    |                               |                 |
| •                                                |                         |                     |                                    |                               |                 |
| Dirección de correc                              | electróni               | CO                  |                                    |                               |                 |

(4) Seleccione la dirección para recibir la notificación de finalización de la tramitación.

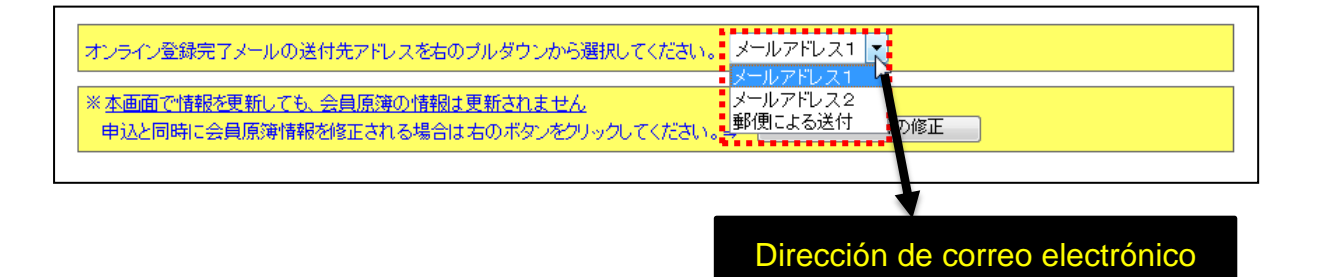

# (5) Haga clic en SIGUIENTE PASO.

| 申込と同時に会員原簿情報を修正される場合は右のボタンをクリックしてください。⇒ | 会員原簿情報の修正                          |   |
|-----------------------------------------|------------------------------------|---|
| 次のステップへ(Next Step) SIGUIENTE PA         | SO                                 |   |
|                                         | All rights reserved by Galileo, In | Ē |

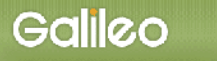

# (6) Introducir los datos de la ponencia. Cumplimente los apartados de tipo de ponencia, sesión,

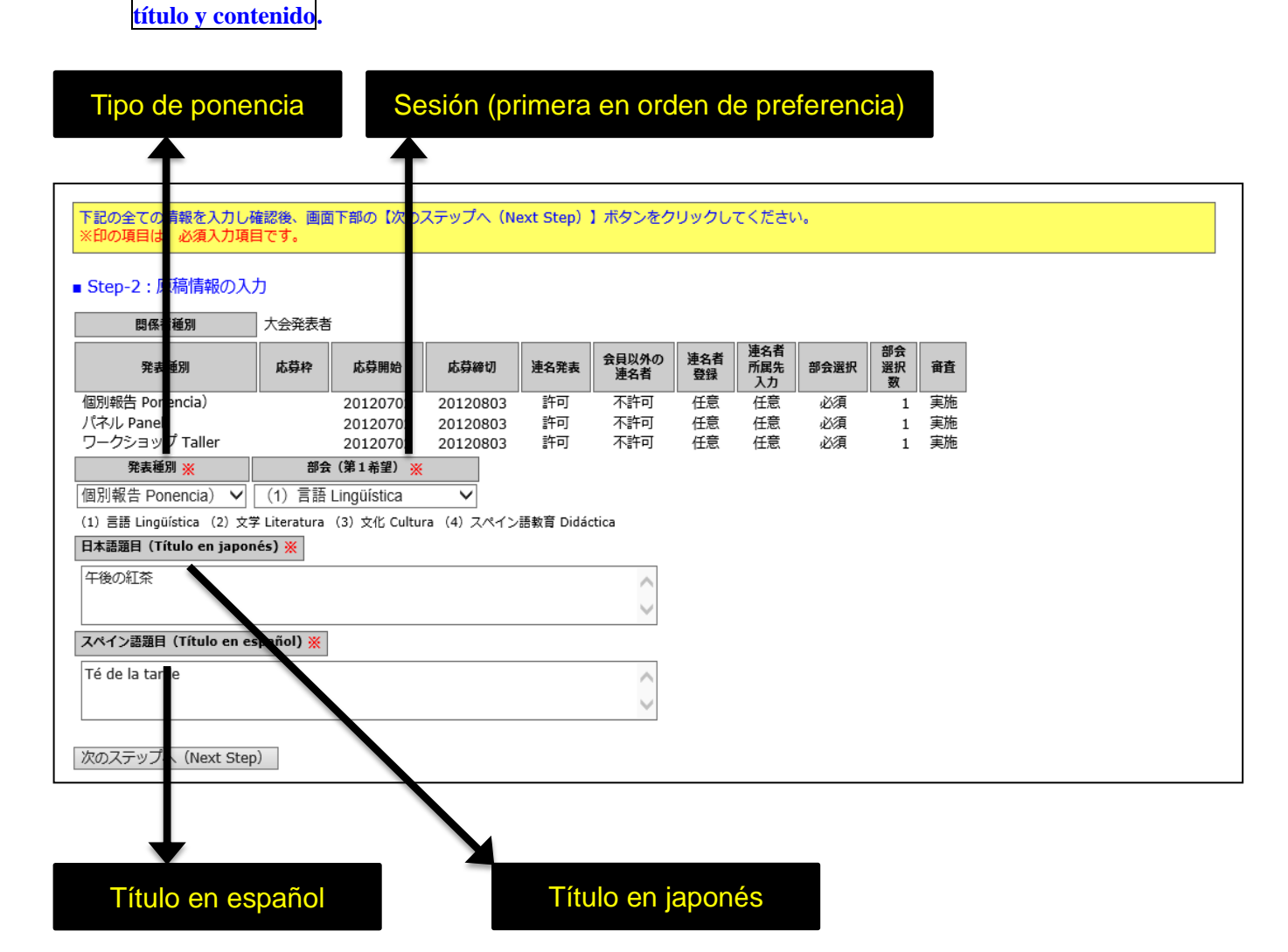

### Seleccione el tipo de ponencia desde el menú desplegable.

| 発表種別         応募枠         応募締幼         座募締約         連名発表         会員以外の<br>連名者<br>登録         連名者<br>登録         連名者<br>所属先<br>入力         部会選択<br>激力         部合<br>選択<br>数         部合           別報告 Ponencia)<br>ネル Panel<br>クショップ Taller         20120702         20120803         許可         不許可         任意         必須         1         実施           一クショップ Taller         20120702         20120803         許可         不許可         任意         必須         1         実施           第載種別 ※         部会 (第1希望) ※ | 関係者種別                                                 | 大会発表者            | ł        |          |      |                   |           |                  |      |               |    |
|----------------------------------------------------------------------------------------------------|-------------------------------------------------------|------------------|----------|----------|------|-------------------|-----------|------------------|------|---------------|----|
| 別報告 Ponencia) 20120702 20120803 許可 不許可 任意 任意 必須 1 実施<br>(ネル Panel 20120702 20120803 許可 不許可 任意 任意 必須 1 実施<br>20120702 20120803 許可 不許可 任意 任意 必須 1 実施<br>第表種別 ※ 部会 (第1希望) ※          第素種別 ※ 部会 (第1希望) ※         別報告 Ponencia)<br>ネル Panel<br>-クショップ Taller         Y Literatura (3) 文化 Cultura (4) スペイン語軟育 Didáctica<br>本語理目 (Título en japonés) ※         ペイン語題目 (Título en español) ※                                                                                                    | 発表種別                                                  | 応募枠              | 応募開始     | 応募締切     | 連名発表 | 会員以外の<br>連名者      | 連名者<br>登録 | 連名者<br>所属先<br>入力 | 部会選択 | 部会<br>選択<br>数 | 音査 |
| (ネル Panel 20120702 20120803 許可 不許可 任意 任意 必須 1 実施<br>20-クショップ Taller 20120702 20120803 許可 不許可 任意 任意 必須 1 実施<br>第素種別 ※ 部会(第1希望) ※          第素種別 ※ 部会(第1希望) ※         別期若告 Ponencia)<br>ネル Panel<br>                                                                                                    |                                                       |                  | 20120702 | 20120803 | 許可   | 不許可               | 任意        | 任意               | 必須   | 1             | 実施 |
| Dクショップ Taller 20120702 20120803 許可 不許可 任意 任意 必須 1 実施<br>発表種別 ※ 部会 (第1希望) ※<br>別報告 Ponencia)<br>ネル Panel<br>-クショップ Taller<br>本語選目 (Titulo en japonés) ※<br>ペイン語題目 (Título en español) ※                                                                                                    | (ネル Panel                                             |                  | 20120702 | 20120803 | 許可   | 不許可               | 任意        | 任意               | 必須   | 1             | 実施 |
| 発表種別 ※ 部会(第1希望) ※   別報告 Ponencia)   (ネル Panel   ア Literatura (3) 文化 Cultura (4) スペイン語教育 Didáctica   ロークショップ Taller   (本語祖目 (Titulo en japonés) ※                                                                                                    | フークショップ Taller                                        |                  | 20120702 | 20120803 | 許可   | 不許可               | 任意        | 任意               | 必須   | 1             | 実施 |
| 初期報告 Ponencia)<br>ネル Panel<br>ークショップ Taller<br>本語祖目(TITUIO en Japonés)※<br>ペイン語題目(Título en español)※                                                                                                    | 発表種別 💥                                                | 部会               | (第1希望) 💥 |          |      |                   |           |                  |      |               |    |
| ペイン語題目(Título en español)※                                                                                                    | 本 品 胡 C I Itulo en japon                              | és) 💥            |          |          |      |                   |           |                  |      |               |    |
| $\sim$                                                                                                    | 4本語選員(IItulo en Japon                                 | iés) 💥           |          |          |      | < >               |           |                  |      |               |    |
| ~                                                                                                    | は本語選 <u>日(Intulo en japo</u> n<br>ペイン語題目(Título en es | spañol) 💥        |          |          |      | $\langle \rangle$ |           |                  |      |               |    |
|                                                                                                    | 1本語選目(I Itulo en Japon<br>(ペイン語題目(Título en es        | spañol) <u>X</u> |          |          |      | < > <             |           |                  |      |               |    |

Utilice el menú desplegable para seleccionar la sesión en la que desea presentar su ponencia.

| ■ Step-2:原稿情報の入た       | b         |             |          |           |              |           |              |      |           |    |
|------------------------|-----------|-------------|----------|-----------|--------------|-----------|--------------|------|-----------|----|
| 関係者種別                  | 大会発表者     |             |          |           |              |           |              |      |           |    |
| 発表種別                   | 応募枠       | 応募開始        | 応募締切     | 連名発表      | 会員以外の<br>連名者 | 連名者<br>登録 | 連名者<br>所属先入力 | 部会選択 | 部会<br>選択数 | 審査 |
| 個別報告 Ponencia)         |           | 20120702    | 20120803 | 許可        | 不許可          | 任意        | 任意           | 必須   | 1         | 実施 |
| パネル Panel              |           | 20120702    | 20120803 | 許可        | 不許可          | 任意        | 任意           | 必須   | 1         | 実施 |
| ワークショップ Taller         |           | 20120702    | 20120803 | 許可        | 不許可          | 任意        | 任意           | 必須   | 1         | 実施 |
| 発表種別 ※                 | 部         | 会(第1希望) 🕺   | Ķ        |           |              |           |              |      |           |    |
| 個別報告 Ponencia) ▼       | (1) 言語    | Lingüística | . ▼      |           |              |           |              |      |           |    |
| (1)言語 Lingüística (2)文 |           |             | 13 T>    | ∕語教育 Didá | ctica        |           |              |      |           |    |
| 日本語題目(Título en japor  | (1) 言語    | Linguistica |          |           |              |           |              |      |           |    |
|                        | (2) 文子    | Literatura  |          |           |              |           | ]            |      |           |    |
|                        | (3) 又化    | Cultura     |          |           |              |           |              |      |           |    |
|                        | (4) 🔨     | イン語教育 Did   | lactica  |           |              | /         |              |      |           |    |
| スペイン語題目 (Título en es  | spañol) 💥 |             |          |           |              |           |              |      |           |    |
|                        |           |             |          |           |              |           | ]            |      |           |    |
|                        |           |             |          |           |              |           |              |      |           |    |
|                        |           |             |          |           |              | /i        |              |      |           |    |
|                        |           |             |          |           |              |           |              |      |           |    |
| 水のステッフへ (Next Step     | )         |             |          |           |              |           |              |      |           |    |

Introduzca el título en las dos lenguas. Los datos marcados con el símbolo **%** son de cumplimentación obligatoria.

| 日本語題目(En japonés) 💥               |   |
|-----------------------------------|---|
| 午後の紅茶                             | * |
|                                   | - |
| スペイン語題目(En español) 💥             |   |
| Té de la tarde                    | * |
|                                   | - |
| 次のステップへ(Next Step) SIGUIENTE PASO |   |

Nota: Cuando el título vaya acompañado de un subtítulo, ponga un guion largo antes y después del subtítulo.

(7) Haga clic en SIGUIENTE PASO.

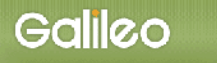

#### (8) Introduzca los datos correspondientes a los coautores.

Para registrar los nombres de los coautores, marque la casilla Registrar coautores.

Nota: El nombre de la persona que tramita la ponencia aparecerá como representante.

|                                                                     |                                 |                    |                 |                    | Regis                   | trar co | bautor | es                          |      |      |
|---------------------------------------------------------------------|---------------------------------|--------------------|-----------------|--------------------|-------------------------|---------|--------|-----------------------------|------|------|
| Step-3:連名者情報のス           連名を希望する場合はチェック=           会員IDが不明の場合、論字・名前 | <br>- □ 代表者以外の<br>、 所属先、 苗字 (力) | 重名を希望<br>ナ)・名前(カナ) | の機に一部を入力し       | , 【検索】 ボタンをク       | リックすれば対象者を絞り込           | しめます.   |        |                             |      |      |
| 発表者区分                                                               | 会員区分                            | 会員ID               | 苗字<br>(Surname) | 名前<br>(Given Name) | 所属先<br>(School/Company) | 苗字(カナ)  | 名前(カナ) | メールアドレス                     | 掲載順  |      |
| 連名者 (Coautor/a) 🗸                                                   | 会員 V                            |                    |                 |                    |                         |         |        |                             | 2    | 検索追加 |
| 代表者 (Representante) 🗸                                               | 会員                              | 10008              | ガリレオ            | 太郎                 |                         | ガリレオ    | タロウ    | g004esp-mng@ml.gakkai.ne.jp | 1    |      |
|                                                                     |                                 |                    |                 |                    |                         |         |        | 掲載順は1から順番に抜けの無いように入力して      | ください |      |

(9) Introducción de los datos de coautor: Podrá hacerse constar de dos modos: tecleando el nombre completo del socio o una parte del mismo (silabario *kana*) para obtener el número de ID a partir del listado de socios (Modo de introducción 1), o tecleando directamente el número de ID (Modo de introducción 2).

Modo de introducción 1: Tras introducir una parte del nombre y pulsar el botón Buscar, aparecerá el menú desplegable con todas las coincidencias.

| menu despiega                                         | one con todas                | las concidencias.                                     |                                           |         | <b>苗字()</b><br>ママ | 97) <del>2</del> |                                                                                |
|-------------------------------------------------------|------------------------------|-------------------------------------------------------|-------------------------------------------|---------|-------------------|------------------|--------------------------------------------------------------------------------|
| 会員IDが不明の場合、苗芋・名煎、       発表者区分       連名者 (Coautor/a) ▼ | 新属先、茜字(カナ)・名前(カ<br>会員区分 会員ID | ナ)の際に一部を入力し (検索) ボタンをクリ<br>苗字 名前<br>(Given Name)<br>山 | ックすれば対象者を絞り込めま<br>所属先<br>(School/Company) | 苗字 (カナ) | 名前(カナ)            | メールアドレス          | 掲載順<br>2<br>2<br>1<br>1<br>1<br>1<br>1<br>1<br>1<br>1<br>1<br>1<br>1<br>1<br>1 |
|                                                       |                              |                                                       |                                           |         |                   | Buscar           |                                                                                |

Seleccione el miembro correspondiente pulsando la sigla V

| ■Step-3 i 連名者情報の  | D⋧⋣              |                        |                   |                    |                         |         |        |         |              |
|-------------------|------------------|------------------------|-------------------|--------------------|-------------------------|---------|--------|---------|--------------|
| ■連名者の検索で複数の会      | <b>賃が見つかりました</b> | 。会員ID欄のプルダウンから会        | <b>員を特定し、もう一度</b> | 検索ボタンを押し           | してください                  |         |        |         |              |
| 連名を希望する場合はチェック    | 2≓  ☑ 代表者以外の連续   | 名を希望                   | •••••             | •••••              |                         |         |        |         |              |
| 会員IDが不明の場合、苗字・名   | 名前、所属先、苗字(カナ)    | ) ・名前 (カナ) の棚に一部を入力し【検 | 索】ボタンをクリックすれば     | 「対象者を絞り込めます        | r                       |         |        |         | I            |
| 発表者区分             | 会員区分             | 会員ID                   | 苗字<br>(Surname)   | 名前<br>(Given Name) | 所属先<br>(School/Company) | 苗字 (カナ) | 名前(カナ) | メールアドレス | 掲載順          |
| 連名者 (Coautor/a) ▼ | 会員 ▼ 010009      | 山田 太郎(ガリレオ大学)          |                   |                    |                         |         |        |         | 2<br>2<br>追加 |
|                   |                  |                        |                   |                    |                         |         |        |         |              |
|                   |                  |                        |                   |                    |                         |         | 1      |         |              |
|                   |                  |                        |                   |                    | Seleccic                | onar    |        |         |              |
|                   |                  |                        |                   |                    |                         |         |        |         |              |

Cuando aparezcan los datos del socio correspondiente, pulse el botón Añadir.

| ■ Step-3 : 連名者情報の | 入力         |           |                   |                    |                         |        |        |         |     |
|-------------------|------------|-----------|-------------------|--------------------|-------------------------|--------|--------|---------|-----|
| 連名者の検索が完了しま       | した。適宜修正の   | のうえ、追加ボ   | タンを押して <b>く</b> だ | さい                 |                         |        |        |         |     |
| 連名を希望する場合はチェック    | ➡ 🗷 代表者以外の | の連名を希望    |                   |                    |                         |        |        |         |     |
| 会員IDが不明の場合、苗字・名   | 「前、所属先、苗字( | カナ)・名前(カナ | -) の欄に一部を入力し      | 【検索】 ボタンをクリ        | ックすれば対象者を絞り込めます         | ÷.     |        |         |     |
| 発表者区分             | 会員区分       | 会員ID      | 苗字<br>(Surname)   | 名前<br>(Given Name) | 所属先<br>(School/Company) | 苗字(カナ) | 名前(カナ) | メールアドレス | 掲載順 |
| 連名者 (Coautor/a) ▼ | 会員         | 10009     | 山田                | 太郎                 | ガリレオ大学                  |        |        |         | 2 撞 |
|                   |            |           |                   |                    |                         |        |        |         |     |
|                   |            |           |                   |                    |                         |        |        |         |     |
|                   |            |           |                   |                    |                         |        |        |         |     |
|                   |            |           |                   |                    |                         |        |        | Añadir  |     |

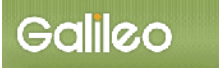

Modo de introducción 2: Introduzca el número de ID del socio y pulse el botón Añadir.

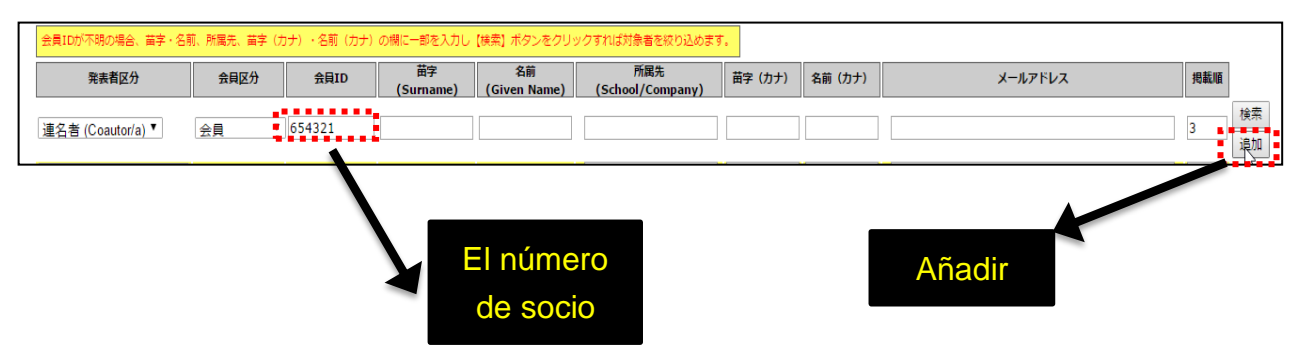

# (10)Haga clic en SIGUIENTE PASO.

#### (11) Introduzca el resto de los datos necesarios.

| Step-4 : その他情報の入力                                                      |
|------------------------------------------------------------------------|
| 朝門分野(Especialidad)                                                     |
| 日本語(En japonés) 任意                                                     |
| 文学                                                                     |
| スペイン語(En español) 任意                                                   |
| literatura                                                             |
| 表言語(Idioma en que va a hacer la ponencia)                              |
| 日本語(Japonés)<br>スペイン語(Español)                                         |
| 幾材使用(Equipo que va a usar)                                             |
| なし (Ninguno)<br>あり (Si)                                                |
| 具体的に(Especificar el equipo Windows/Mac, el acceso a internét, etc.) 任意 |
| Windows                                                                |
| 次のステップへ (Next Step)                                                    |

Escriba su campo de especialidad tanto en japonés como en español.

Seleccione el idioma en el que desea presentar la ponencia marcando la casilla correspondiente.

Seleccione si o no necesita algún equipo o conexión a internét, y especifíque el equipo, el programa, el modelo, etc.

## (12) Haga clic en SIGUIENTE PASO.

(13) En la pantalla aparecen los datos introducidos. Confirme los datos que aparecen en pantalla y, en

caso de que sea necesario corregirlos, regrese a la pantalla anterior pulsando el botón 🛇

(14) Cuando haya confirmado que los datos introducidos son correctos, haga clic en 申込情報登録 Registro de los datos de la tramitación.

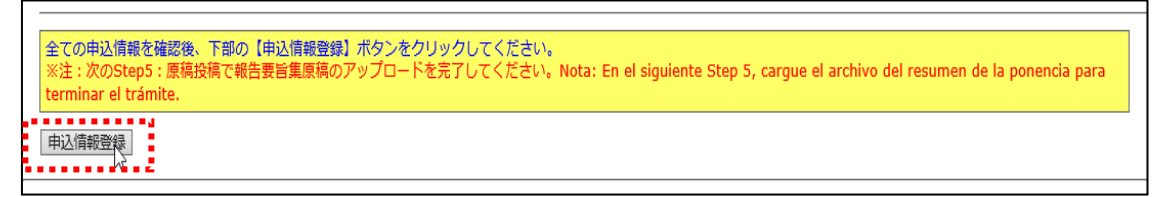

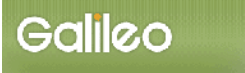

٦

(15)Envíe el manuscrito en línea desde la pantalla. Primero verifique en la pantalla el tipo y la extensión

#### de los archivos que pueden ser enviados.

| 投稿の際は、ファイル形式にご                                                              | 注意の上、以下の原稿をアップロードしてください。                                                                                  |
|-----------------------------------------------------------------------------|----------------------------------------------------------------------------------------------------|
| ・原稿種別<br>発表要旨 Resumen (必須:<br>・投稿ファイル形式<br>WORD (doc, docx : 3000キ          | 『文600~800字, 西文300~500語以内/Entre 300 y 500 palabras en español.)<br>ロバイトまで)                                 |
| Step5-1: 「ファイルの指定」                                                          | 欄にあるボタンから投稿するファイルを指定してください。                                                                               |
|                                                                             |                                                                                                    |
| 原稿種別                                                                        | ファイルの指定                                                                                                   |
| 原稿種別<br>発表要旨 Resumen (必須)                                                   | ファイルの指定<br>参照                                                                                             |
| 原稿種別<br>発表要旨 Resumen (必須)                                                   | ファイルの指定<br>参照                                                                                             |
| <b>原稿種別</b><br>発表要旨 Resumen (必須)<br>Step5-2:上記投稿対象ファ~<br>※注1)【原稿<br>※注2)応募期 | ファイルの指定<br>参照<br>イルを確認後、下の【原稿の投稿】ボタンをクリックしてください。<br>の投稿】ボタンをクリックしないで終了すると、原稿は登録されません。<br>限を過ざた場合は投稿できません。 |

## Pulse el botón Mostrar para buscar y seleccionar el archivo en su ordenador.

| Step5-1: 「ファイルの指定」欄にあるボタンから投稿するファイルを指定してください。 |         |  |  |
|-----------------------------------------------|---------|--|--|
| 原稿種別                                          | ファイルの指定 |  |  |
| 発表要旨 Resumen (必須)                             | 参照      |  |  |
|                                               |         |  |  |
|                                               | Mostrar |  |  |

Se abrirá otra ventana, donde podrá seleccionar el archivo que desea enviar. Una vez seleccionado, pulse el botón Abrir.

| 🤗 アップロードするファイルの選択 |                       |    |                  |                                                                                                    |         | ×        |
|-------------------|-----------------------|----|------------------|----------------------------------------------------------------------------------------------------|---------|----------|
| ← → ~ ↑ 🔒 > PC    | » □-カル ディスク (C:) » 原稿 |    |                  | ✓ <ul> <li>●  ⑦  ⑦  ⑦  ⑦  ⑦  ⑦  ⑦  ⑦  ⑦  ⑦  ⑦  ⑦  ⑦  ⑦  ⑦  ⑦  ⑦  ⑦  ⑦  ⑦  ⑦  ⑦  ⑦  ⑦  ⑦  ⑦  ⑦  ⑦  ⑦  ⑦  ⑦  ⑦  ⑦  ⑦  ⑦  ⑦  ⑦  ⑦  ⑦  ⑧  ⑧  ⑧  ⑧  ⑧  ⑧  ⑧  ⑧  ⑧  ⑧  ⑧  ⑧  ⑧  ⑧  ⑧  ⑧  ⑧  ⑧  ⑧  ⑧  ⑧  ⑧  ⑧  ⑧  ⑧  ⑧  ⑧  ⑧  ⑧  ⑧  ⑧  ⑧  ⑧  ⑧  ⑧  ⑧  ⑧  ⑧  ⑧  ⑧  ⑧  ⑧  ⑧  ⑧  ⑧  ⑧  ⑧  ⑧  ⑧  ⑧  ⑧  ⑧  ⑧  ⑧  ⑧  ⑧  ⑧  ⑧  ⑧  ⑧                                                                                                    <!--</th--><th></th><th><i>م</i></th></li></ul> |         | <i>م</i> |
| 整理 ▼ 新しいフォルダー     |                       |    |                  |                                                                                                    | == -    | ?        |
|                   | 名前 ^                  |    | 更新日時             | 種類                                                                                                    | サイズ     |          |
|                   | 輕] 要旨                 |    | 2017/04/19 17:10 | Microsoft Word                                                                                                    | 15 KB   |          |
| i OneDrive        |                       | M2 |                  |                                                                                                    |         |          |
| PC                |                       |    |                  |                                                                                                    |         |          |
| 🔿 ネットワーク          |                       |    |                  |                                                                                                    |         |          |
|                   |                       |    |                  |                                                                                                    |         |          |
|                   |                       |    |                  |                                                                                                    |         |          |
|                   |                       |    |                  |                                                                                                    |         |          |
|                   |                       |    |                  |                                                                                                    |         |          |
|                   |                       |    |                  | Abrir                                                                                                    |         |          |
|                   |                       |    |                  |                                                                                                    |         |          |
| ファイル              | 名(N):                 |    |                  | ✓ <b>すべての</b> 7ァイ                                                                                                    | (ル(*.*) | ~        |
| 27.07             | 507 [X8               |    |                  |                                                                                                    | + 1214  |          |
|                   |                       |    |                  | 開く(U)                                                                                                    | ++772   |          |

## Se muestra el sitio donde está el documento a enviar.

| Step5-1: 「ファイルの指定」欄にあるボタンから投稿するファイルを指定してください。                                                |                   |  |
|----------------------------------------------------------------------------------------------|-------------------|--|
| 原稿種別                                                                                         | <b>ファイルLの指定</b>   |  |
| 発表要旨 Resumen (必須)                                                                            | C·)原稿/要旨.docx  参照 |  |
|                                                                                              |                   |  |
| Step5-2:上記投稿対象ファイルを確認後、下の【原稿の投稿】ボタンをクリックしてください。<br>※注1) 【原稿の投稿】ボタンをクリックしないで終了すると、原稿は登録されません。 |                   |  |
| ※注2)応募                                                                                       | 明限を過ぎた場合は投稿できません。 |  |
| 原稿の投稿                                                                                        |                   |  |

## Complete el envío del original u originales pulsando el botón Envío del original

| Step5-1: 「ファイルの指定」欄にあるボタンから投稿するファイルを指定してください。                                                                          |                  |          |
|----------------------------------------------------------------------------------------------------|------------------|----------|
| 原稿種別                                                                                                    | ファイルの指定          |          |
| 発表要旨 Resumen (必須)                                                                                                    | C:\原稿\要旨.docx 参照 |          |
| Step5-2:上記投稿対象ファイルを確認後、下の【原稿の投稿】ボタンをクリックしてください。<br>※注1)【原稿の投稿】ボタンをクリックしないで終了すると、原稿は登録されません。<br>※注2)応募期限を過ぎた#~(+いぼっまませ) |                  |          |
| 原稿の投稿                                                                                                    | Envío del        | original |

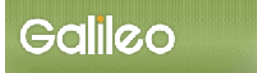

(16) Los datos que aparecen en la siguiente página se mostrarán en la pantalla tal como han sido registrados y se enviarán por correo electrónico tras la finalización de la solicitud a la dirección del correo electrónico indicada.

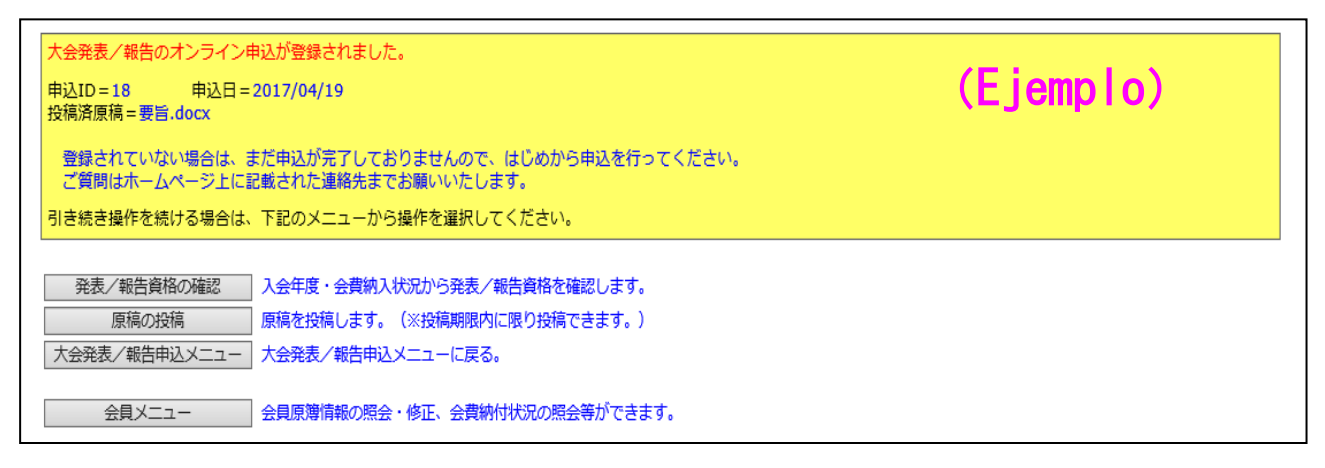

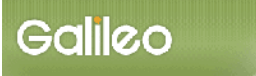

(17) Ejemplo de correo electrónico que se le remitirá.

## 件名:大会申込登録のお知らせ

Asunto: Aviso de confirmación de la tramitación en línea de ponencias en congresos para socios.

### 日本イスパニヤ学会

ガリレオ 太郎 様(正会員 ID:123456)が、オンラインで大会発表申込登録を行いました。

Asociación Japonesa de Hispanistas El Sr. Taro Galileo (Número de ID: 123456) ha completado el registro en línea de la tramitación de ponencia en el congreso.

#### 申込 ID=6 申込日時=2012/06/28 16:59:34 発表題目=午後の紅茶 投稿済原稿=要旨.docx

Número de identificación de la tramitación: 6 Fecha y hora de tramitación: 2012/06/28 16:59:34 Título de la ponencia: Té de la tarde Original enviado=Resumen.pdf

## 再確認される場合は下記URLか大会/学会ホームページから SOLTI大会発表管理モジュールにログインしてください。

#### https://service.gakkai.ne.jp/society-member/auth/public/Hispanistas

Para confirmar sus datos de nuevo, acceda al módulo de registro en línea SOLTI para tramitación de ponencias en congresos desde el URL que aparece abajo. Puede hacerlo también desde la página principal de la Asociación.

https://service.gakkai.ne.jp/society-member/auth/apply/Hispanistas

## お問い合わせは下記にお願いします。

**g004esp-mng@ml.gakkai.ne.jp** Comuníquese a la dirección siguiente en caso necesario: g004esp-mng@ml.gakkai.ne.jp

更新時間: 2012/06/28 16:59:34 Hora de actualización: 2012/06/28 16:59:34

Powered by Galileo, Inc.

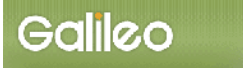

# III. Comprobación de aceptación de ponencias en congresos

(1) Pulse el botón Comprobación de aceptación de su propuesta de ponencia

Comprobación de aceptación de su propuesta de ponencia

2)下のメニューから希望する操作を選択して、ボタンをクリックしてください。
 大会発表 (報告申込 大会発表/報告申込を行います。
 発表/報告資格の確認 入会年度・会費納入状況から発表/報告資格を確認します。
 原稿の再投稿 原稿を再投稿します。(※投稿期限内に限り再投稿できます。)
 会員メニュー 会員原簿情報の照会・修正、会費納付状況の照会等ができます。

(2) Cuando compruebe si su propuesta de ponencia ha sido evaluada, se mostrarán en la pantalla los datos abajo indicados.

| Ponencia en el congreso / No se advierte ningún problema en la ponencia.                                      | aceptación de la |
|----------------------------------------------------------------------------------------------------|------------------|
| <b>†</b>                                                                                                    |                  |
| 大会発表/報告資格に問題がないことを確認しました。                                                                                     |                  |
| ■資格条件                                                                                                    | (Ejemplo)        |
| 会員のみ<br>2011/06/17以前入会<br>会員種別制限<br>入会申込 正会員 名誉会員 仮会員 正会員(留学生・会費軽減) 正会員(院生・会費軽減)<br>2011/04/28時点で2010年度の会費を納付 |                  |
| ■資格状況                                                                                                    |                  |
| 入会日の条件を満たしています(入会日:20020201)<br>会員種別の条件を満たしています(種別:正会員)<br>会費納付条件を満たしています                                     |                  |
| 引き続き操作を続ける場合は、下記のメニューから操作を選択してください。                                                                           |                  |

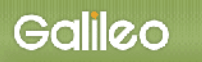

(3) En caso de no ser aceptada, se mostrarán los datos abajo indicados.

| En este momento no está cualificado para                                                             | a tramitar la ponenc |
|----------------------------------------------------------------------------------------------------|----------------------|
| 現時点では大会発表・投稿資格はございません。<br>■資格条件                                                                      | (Ejemplo)            |
| 会員のみ<br>20090620以前入会<br>会員種別制限<br>正会員 名誉会員 仮会員 正会員(会費軽減)<br>2009/04/30時点で2008年度の会費を納付                |                      |
| ■資格状況                                                                                                |                      |
| 入会日の条件を満たしています(入会日:19900101)<br>会員種別の条件を満たしています(種別:正会員)<br>会費納付条件を満たしていません <mark>、2008年度会費未納)</mark> |                      |
| 引き続き操作を続ける場合は、下記のメニューから操作を                                                                           | 選択してください。            |

No cumple la condición del pago de la cuota.